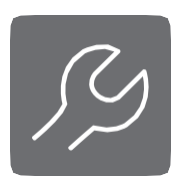

| on        | Calibration                               |
|-----------|-------------------------------------------|
| en        | R32 Refrigerant detector                  |
| 00        | Calibración                               |
| <u>es</u> | Detector de refrigerante R32              |
| £         | Étalonnage                                |
| Щ         | Détecteur de réfrigérant R32              |
| de        | Kalibrierung                              |
| <u>uo</u> | R32 Kältemittel-Detektor                  |
| nl        | Kalibracja                                |
| Ы         | R32 Detektor czynników chłodniczych       |
| 00        | Kalibrace                                 |
| <u>CS</u> | Detektor chladiva R32                     |
| it        | Calibrazione                              |
| <u>n</u>  | R32 Rilevatore di refrigerante            |
|           | Kalibratie                                |
| Ш         | Detector R32-koelmiddel                   |
|           | Calibração                                |
| <u>ρτ</u> | Detetor de refrigerante R32               |
|           | Calibrare                                 |
| ro        | R32 Detector de agent frigorific          |
|           | Umerjanje                                 |
| <u>sl</u> | Detektor uhajanja hladilnega sredstva R32 |
|           | Βαθμονόμηση                               |
| <u>el</u> | Ανιχνευτής ψυκτικού μέσου R32             |
|           | Kalibrálás                                |
| <u>hu</u> | R32 hűtőközeg-érzékelő                    |
|           | Kalibraring                               |
| <u>da</u> | P22 Kalomiddoldotektor                    |
|           | K32 Kølenliddeldelektor                   |

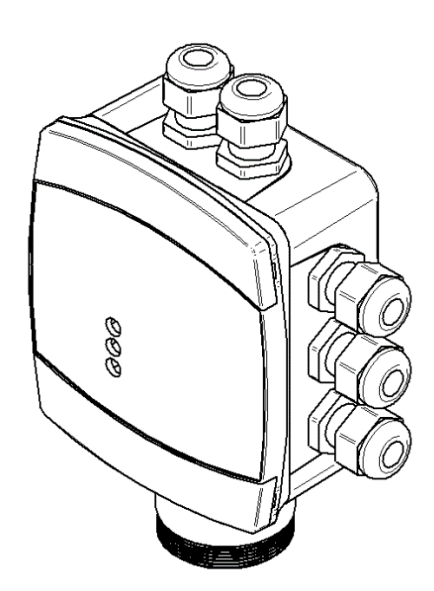

 Kit content · Contenido del kit · Contenu du kit · Inhalt/Lieferumfang · Zawartość zestawu · Obsah sady · Contenuto del kit · Inhoud set · Conteúdo do kit · Conţinutul kit-ului · Vsebina kompleta · Περιεχόμενο κιτ · A készlet tartalma · Indhold af sættet

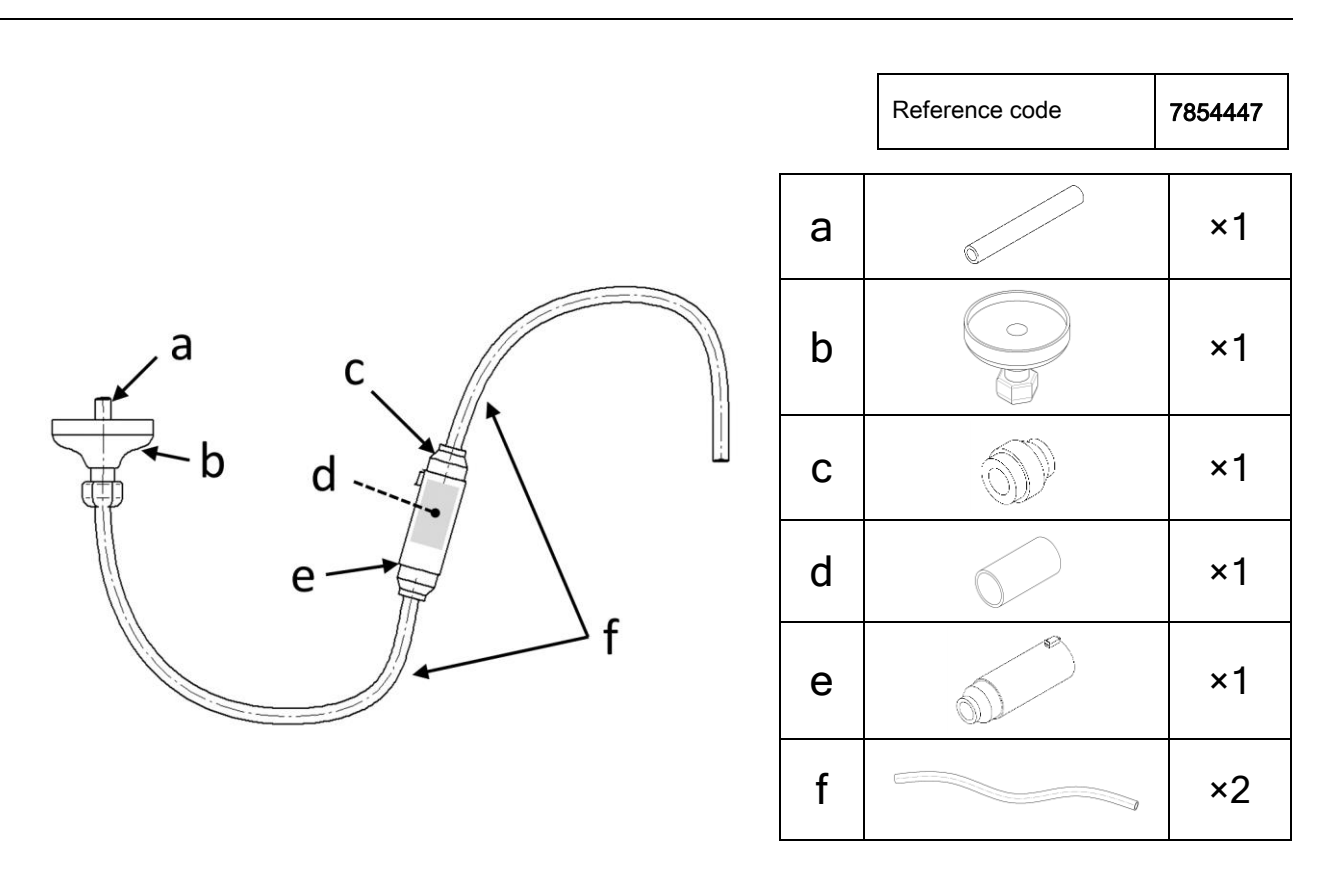

2. Not included in the kit · No incluido en el kit · Non inclus dans le kit · Nicht im Lieferumfang enthalten · Nie wchodzi w skład zestawu · Není součástí sady · Non incluso nel kit · Niet in de set inbegrepen · Não incluído no kit · Neincluse în kit · Ni vključeno v komplet · Δεν περιλαμβάνεται στο κιτ · A készlet nem tartalmazza · Medfølger ikke i sættet

| • |  |
|---|--|
|   |  |
|   |  |

| EN | R32 bottle with nanometer head. To be provided by the installer               |
|----|-------------------------------------------------------------------------------|
| ES | Botella de gas R32 con cabezal de manómetro. Proporcionado por el instalador. |
| FR | Bouteille de gaz R32 avec tête de manomètre. À fournir par l'installateur.    |
| DE | R32 Flasche mit Nanometer-Kopf. Ist vom Installateur zur Verfügung zu stellen |
| PL | Butelka R32 z głowicą nanometrową. Dostarczana przez instalatora              |
| CS | Láhev R32 s nanometrovou hlavou. Poskytne instalatér                          |
| п  | Bombola R32 con testa nanometrica. Fornita dall'installatore                  |
| NL | R32-fles met nanometerkop. Deze dient door de installateur te worden geleverd |
| PT | Garrafa R32 com cabeça nanométrica. A ser fornecida pelo instalador.          |
| RO | Rezervor R32 cu manometru Trebuie furnizat de către instalator                |
| SL | Steklenica sredstva R32 z nanometrsko glavo. Zagotovi inštalater              |
| EL | Φιάλη R32 με νανομετρική κεφαλή Παρέχεται από τον εγκαταστάτη                 |
| HU | R32 palack nanométeres fejjel. A telepítő által biztosítandó                  |
| DA | R32 Flaske med nanometerhoved. Skal leveres af installatøren                  |

3. Calibration procedure · Procedimiento de calibración · Procédure d'étalonnage · Verfahren zur Kalibrierung · Procedura kalibracji · Postup kalibrace · Procedura di calibrazione · Kalibratieprocedure · Procedimento de calibração · Procedura de calibrare · Postopek umerjanja · Διαδικασία βαθμονόμησης · Kalibrálási eljárás · Kalibreringsprocedure

|                            | i  | Important                                                                             |
|----------------------------|----|---------------------------------------------------------------------------------------|
|                            | EN | Disconnect power prior to the operation                                               |
|                            | ES | Desconectar la alimentación antes de esta operación.                                  |
|                            | FR | Déconnecter l'appareil de l'alimentation avant cette opération.                       |
|                            | DE | Trennen Sie vor dem Vorgang die Stromversorgung.                                      |
|                            | PL | Przed rozpoczęciem operacji należy odłączyć urządzenie od zasilania.                  |
| Sico                       | CS | Před tímto krokem odpojte přístroj od napájení.                                       |
|                            | IT | Prima di procedere, scollegare l'unità dall'alimentazione.                            |
| Available on the App Store | NL | Koppel de eenheid vóór de procedure los van de voeding.                               |
| Google: play               | PT | Desligue a unidade da alimentação antes da operação.                                  |
|                            | RO | Înainte de operația de calibrare, scoateți unitatea de sub tensiune                   |
|                            | SL | Pred postopkom izključite enoto iz napajanja.                                         |
|                            | EL | Αποσυνδέστε τη μονάδα από την παροχή ρεύματος πριν από την<br>έναρξη της διαδικασίας. |
|                            | HU | A művelet előtt válassza le az egységet a tápellátásról.                              |

Frakobl strømmen til anordningen før handlingen.

|    | Calibration using the "RILEVA TE" App. complete with calibration report                                       |
|----|----------------------------------------------------------------------------------------------------|
| EN | Before connecting to the device via the App, make sure that the BLUETOOTH connection and                      |
|    | GEOLOCATION are enabled on the smartphone used.                                                               |
|    | Make sure that Bluetooth mode has been activated on the detector using the red magnetic latch (see below).    |
|    | The App is user-triendly and will guide you through the process.                                              |
|    | Calibración usando la App RILEVA I E con emisión del informe correspondiente.                                 |
|    | Antes de conectarse al producto a traves de la App, es necesario asegurarse de que la conexion                |
| ES | BLUETOUTH y la GEOLOCALIZACIÓN esten habilitadas en el detector con la lleve magnética reia (ver a            |
|    | Asegurarse que el modo biuelocin este activado en el detector con la llave magnetica roja (ver a              |
|    | La Apples intuitiva y le quiará durante el proceso                                                            |
|    | Étalonnage en utilisant l'Ann "RILEVA TE" avec émission du rannort d'étalonnage                               |
|    | Avant de se connecter au produit via l'App s'assurer que la connexion BILIETOOTH et la                        |
| FR | GEOLOCALISATION sont activées sur le téléphone utilisé.                                                       |
|    | S'assurer que le mode Bluetooth sur le détecteur a été activé avec la clé magnétique rouge (voir ci-dessous). |
|    | L'App est conviviale et guide l'utilisateur pendant son utilisation.                                          |
|    | Kalibrierung mit der App "RILEVA TE", mitsamt Kalibrierungsbericht.                                           |
|    | Bevor Sie sich über die App mit dem Gerät verbinden, stellen Sie sicher, dass die BLUETOOTH-Verbindung        |
| DE | und GEOLOKALISIERUNG auf dem verwendeten Smartphone aktiviert sind.                                           |
|    | Vergewissern Sie mithilfe des roten Magnetverschlusses (siehe unten), dass der Bluetooth-Modus am             |
|    | Detektor aktiviert wurde.                                                                                     |
|    | Die App ist benutzerfreundlich und führt Sie durch den Prozess.                                               |

DA

|                            | Kalibracja za pomocą aplikacji "RILEVA TE" z dołączonym raportem dotyczącym kalibracji.                                                                                                    |
|----------------------------|----------------------------------------------------------------------------------------------------|
|                            | Przed połączeniem się z urządzeniem za pośrednictwem aplikacji należy upewnić się, że na używanym                                                                                                    |
| PI                         | smartfonie włączona jest funkcja BLUETOOTH i GEOLOKALIZACJA.                                                                                                    |
| • –                        | Upewnij się, że tryb Bluetooth został aktywowany w detektorze za pomocą czerwonego zatrzasku                                                                                                    |
|                            | magnetycznego (patrz poniżej).                                                                                                    |
|                            | Aplikacja jest przyjazna dla uzytkownika i poprowadzi Cię przez cały proces.                                                                                                    |
|                            | Kalibrace pomocí aplikace "RILEVA TE" s kalibrační zprávou                                                                                                    |
| 00                         | Před připojením k zařízení prostřednictvím aplikace se ujistěte, že je v použitém smartphonu povoleno                                                                                                    |
| US                         | pripojení BLUETOUTH a URCOVANI POLOHY.<br>Zkontroluito, zdo bul na dotoktoru oktivován rožim Bluotooth nomocí červoné mognotické zápodky (viz píče)                                                                                                    |
|                            | zkontrolujte, zda byl na detektoru aktivovan rezim Bluetooth pomoci cervene magneticke zapadky (viz nize).<br>A plikaco jo uživatelsky přívětivá o provodo vác colým procesom                                                                                                    |
|                            | Calibrazione tramite Ann"DILEV/A TE", complete di report di calibrazione                                                                                                    |
|                            | Cambrazione tranne App Rileva TE, completa di report di cambrazione.                                                                                                    |
|                            | CECI OCALIZZAZIONE siano abilitate sullo smartnhone utilizzato                                                                                                    |
| IT                         | Assicurarsi che la modalità Bluetooth sia stata attivata sul rilevatore tramite la chiave magnetica rossa                                                                                                    |
|                            | (vedere sotto).                                                                                                    |
|                            | L'App è di facile utilizzo e costituirà una quiderà attraverso la procedura.                                                                                                    |
|                            | Kalibratie met de 'RILEVA TE'-app, compleet met kalibratierapport.                                                                                                    |
|                            | Voordat u verbinding maakt met het apparaat via de app. dient u te controleren of de BLUETOOTH-                                                                                                    |
| NII                        | verbinding en GEOLOCATIE zijn ingeschakeld op de gebruikte smartphone.                                                                                                    |
|                            | Zorg ervoor dat de Bluetooth-modus is ingeschakeld op de detector. Gebruik hiervoor het rode magnetische                                                                                                    |
|                            | gereedschap (zie hieronder).                                                                                                    |
|                            | De app is gebruiksvriendelijk en leidt u door het proces.                                                                                                    |
|                            | Calibração mediante a aplicação "RILEVA TE", completa com relatório de calibração.                                                                                                    |
|                            | Antes de ligar ao dispositivo mediante a aplicação, certifique-se de que a ligação BLUETOOTH e a                                                                                                    |
| PT                         | GEOLOCALIZAÇÃO estejam ativadas no telemóvel utilizado.                                                                                                    |
|                            | Certifique-se de que o modo Bluetooth tenha sido ativado no detetor utilizando o fecho magnético vermelho                                                                                                    |
|                            | (CONSUITE ADAIXO).                                                                                                    |
|                            |                                                                                                    |
|                            |                                                                                                    |
|                            | Calibrarea cu ajutorul aplicației "RILEVA TE", este completata cu raportul de calibrare.                                                                                                    |
| 50                         | Calibrarea cu ajutorul aplicației "RILEVA TE", este completata cu raportul de calibrare.<br>Înainte de a conecta dispozitivul prin intermediul aplicației, asigurați-vă că GEOLOCATION și conexiunea<br>BLUETOOTH sunt activate pe smartphone-ul utilizat                                                                                                    |
| RO                         | Calibrarea cu ajutorul aplicației "RILEVA TE", este completata cu raportul de calibrare.<br>Înainte de a conecta dispozitivul prin intermediul aplicației, asigurați-vă că GEOLOCATION și conexiunea<br>BLUETOOTH sunt activate pe smartphone-ul utilizat.<br>Asigurati-vă că modul Bluetooth a fost activat pe detectorul care foloseste sistemul de închidere magnetic                                                                                                    |
| RO                         | Calibrarea cu ajutorul aplicației "RILEVA TE", este completata cu raportul de calibrare.<br>Înainte de a conecta dispozitivul prin intermediul aplicației, asigurați-vă că GEOLOCATION și conexiunea<br>BLUETOOTH sunt activate pe smartphone-ul utilizat.<br>Asigurați-vă că modul Bluetooth a fost activat pe detectorul care folosește sistemul de închidere magnetic<br>roșu (vezi mai jos).                                                                                                    |
| RO                         | Calibrarea cu ajutorul aplicației "RILEVA TE", este completată cu raportul de calibrare.<br>Înainte de a conecta dispozitivul prin intermediul aplicației, asigurați-vă că GEOLOCATION și conexiunea<br>BLUETOOTH sunt activate pe smartphone-ul utilizat.<br>Asigurați-vă că modul Bluetooth a fost activat pe detectorul care folosește sistemul de închidere magnetic<br>roșu (vezi mai jos).<br>Aplicația este ușor de utilizat și vă va ghida de-al lungul procedurii.                                                                                                    |
| RO                         | Calibrarea cu ajutorul aplicației "RILEVA TE", este completata cu raportul de calibrare.<br>Înainte de a conecta dispozitivul prin intermediul aplicației, asigurați-vă că GEOLOCATION și conexiunea<br>BLUETOOTH sunt activate pe smartphone-ul utilizat.<br>Asigurați-vă că modul Bluetooth a fost activat pe detectorul care folosește sistemul de închidere magnetic<br>roșu (vezi mai jos).<br>Aplicația este ușor de utilizat și vă va ghida de-al lungul procedurii.<br>Umerjanje z aplikacijo »RILEVA TE«, skupaj s poročilom o umerjanju.                                                                                                    |
| RO                         | Calibrarea cu ajutorul aplicației "RILEVA TE", este completata cu raportul de calibrare.<br>Înainte de a conecta dispozitivul prin intermediul aplicației, asigurați-vă că GEOLOCATION și conexiunea<br>BLUETOOTH sunt activate pe smartphone-ul utilizat.<br>Asigurați-vă că modul Bluetooth a fost activat pe detectorul care folosește sistemul de închidere magnetic<br>roșu (vezi mai jos).<br>Aplicația este ușor de utilizat și vă va ghida de-al lungul procedurii.<br>Umerjanje z aplikacijo »RILEVA TE«, skupaj s poročilom o umerjanju.<br>Preden se povežete z napravo prek aplikacije se prepričajte, da sta na uporabljenem pametnem telefonu                                                                                                    |
| RO                         | Calibrarea cu ajutorul aplicației "RILEVA TE", este completata cu raportul de calibrare.<br>Înainte de a conecta dispozitivul prin intermediul aplicației, asigurați-vă că GEOLOCATION și conexiunea<br>BLUETOOTH sunt activate pe smartphone-ul utilizat.<br>Asigurați-vă că modul Bluetooth a fost activat pe detectorul care folosește sistemul de închidere magnetic<br>roșu (vezi mai jos).<br>Aplicația este ușor de utilizat și vă va ghida de-al lungul procedurii.<br>Umerjanje z aplikacijo »RILEVA TE«, skupaj s poročilom o umerjanju.<br>Preden se povežete z napravo prek aplikacije se prepričajte, da sta na uporabljenem pametnem telefonu<br>omogočeni povezava za BLUETOOTH in GEOLOKACIJO.                                                                                                    |
| RO<br>SL                   | Calibrarea cu ajutorul aplicației "RILEVA TE", este completata cu raportul de calibrare.<br>Înainte de a conecta dispozitivul prin intermediul aplicației, asigurați-vă că GEOLOCATION și conexiunea<br>BLUETOOTH sunt activate pe smartphone-ul utilizat.<br>Asigurați-vă că modul Bluetooth a fost activat pe detectorul care folosește sistemul de închidere magnetic<br>roșu (vezi mai jos).<br>Aplicația este ușor de utilizat și vă va ghida de-al lungul procedurii.<br>Umerjanje z aplikacijo »RILEVA TE«, skupaj s poročilom o umerjanju.<br>Preden se povežete z napravo prek aplikacije se prepričajte, da sta na uporabljenem pametnem telefonu<br>omogočeni povezava za BLUETOOTH in GEOLOKACIJO.<br>Prepričajte se, da je bil na detektorju aktiviran način Bluetooth z uporabo rdečega magnetnega zapaha (glejte<br>spodaj)                                                                                                    |
| RO<br>SL                   | Calibrarea cu ajutorul aplicației "RILEVA TE", este completata cu raportul de calibrare.<br>Înainte de a conecta dispozitivul prin intermediul aplicației, asigurați-vă că GEOLOCATION și conexiunea<br>BLUETOOTH sunt activate pe smartphone-ul utilizat.<br>Asigurați-vă că modul Bluetooth a fost activat pe detectorul care folosește sistemul de închidere magnetic<br>roșu (vezi mai jos).<br>Aplicația este ușor de utilizat și vă va ghida de-al lungul procedurii.<br>Umerjanje z aplikacijo »RILEVA TE«, skupaj s poročilom o umerjanju.<br>Preden se povežete z napravo prek aplikacije se prepričajte, da sta na uporabljenem pametnem telefonu<br>omogočeni povezava za BLUETOOTH in GEOLOKACIJO.<br>Prepričajte se, da je bil na detektorju aktiviran način Bluetooth z uporabo rdečega magnetnega zapaha (glejte<br>spodaj).<br>Anlikacija je uporabniku prijazna in vas bo vodila skozi postonek                                                                                                    |
| RO                         | Calibrarea cu ajutorul aplicației "RILEVA TE", este completata cu raportul de calibrare.<br>Înainte de a conecta dispozitivul prin intermediul aplicației, asigurați-vă că GEOLOCATION și conexiunea<br>BLUETOOTH sunt activate pe smartphone-ul utilizat.<br>Asigurați-vă că modul Bluetooth a fost activat pe detectorul care folosește sistemul de închidere magnetic<br>roșu (vezi mai jos).<br>Aplicația este ușor de utilizat și vă va ghida de-al lungul procedurii.<br>Umerjanje z aplikacijo »RILEVA TE«, skupaj s poročilom o umerjanju.<br>Preden se povežete z napravo prek aplikacije se prepričajte, da sta na uporabljenem pametnem telefonu<br>omogočeni povezava za BLUETOOTH in GEOLOKACIJO.<br>Prepričajte se, da je bil na detektorju aktiviran način Bluetooth z uporabo rdečega magnetnega zapaha (glejte<br>spodaj).<br>Aplikacija je uporabniku prijazna in vas bo vodila skozi postopek.                                                                                                    |
| RO                         | Calibrarea cu ajutorul aplicației "RILEVA TE", este completata cu raportul de calibrare.<br>Înainte de a conecta dispozitivul prin intermediul aplicației, asigurați-vă că GEOLOCATION și conexiunea<br>BLUETOOTH sunt activate pe smartphone-ul utilizat.<br>Asigurați-vă că modul Bluetooth a fost activat pe detectorul care folosește sistemul de închidere magnetic<br>roșu (vezi mai jos).<br>Aplicația este ușor de utilizat și vă va ghida de-al lungul procedurii.<br>Umerjanje z aplikacijo »RILEVA TE«, skupaj s poročilom o umerjanju.<br>Preden se povežete z napravo prek aplikacije se prepričajte, da sta na uporabljenem pametnem telefonu<br>omogočeni povezava za BLUETOOTH in GEOLOKACIJO.<br>Prepričajte se, da je bil na detektorju aktiviran način Bluetooth z uporabo rdečega magnetnega zapaha (glejte<br>spodaj).<br>Aplikacija je uporabniku prijazna in vas bo vodila skozi postopek.<br>Bαθμονόμηση με χρήση της εφαρμογής "RILEVA TE", πλήρης με αναφορά βαθμονόμησης.<br>Dov από τη σύνδεση με τη συσκευή μέσω της εφαρμογής "RILEVA TE", δεβαιωθείτε ότι η σύνδεση BLUETOOTH και η                                                                                                    |
| RO                         | Calibrarea cu ajutorul aplicației "RILEVA TE", este completata cu raportul de calibrare.<br>Înainte de a conecta dispozitivul prin intermediul aplicației, asigurați-vă că GEOLOCATION și conexiunea<br>BLUETOOTH sunt activate pe smartphone-ul utilizat.<br>Asigurați-vă că modul Bluetooth a fost activat pe detectorul care folosește sistemul de închidere magnetic<br>roșu (vezi mai jos).<br>Aplicația este ușor de utilizat și vă va ghida de-al lungul procedurii.<br>Umerjanje z aplikacijo »RILEVA TE«, skupaj s poročilom o umerjanju.<br>Preden se povežete z napravo prek aplikacije se prepričajte, da sta na uporabljenem pametnem telefonu<br>omogočeni povezava za BLUETOOTH in GEOLOKACIJO.<br>Prepričajte se, da je bil na detektorju aktiviran način Bluetooth z uporabo rdečega magnetnega zapaha (glejte<br>spodaj).<br>Aplikacija je uporabniku prijazna in vas bo vodila skozi postopek.<br>Bαθμονόμηση με χρήση της εφαρμογής "RILEVA TE", πλήρης με αναφορά βαθμονόμησης.<br>Πριν από τη σύνδεση με τη συσκευή μέσω της εφαρμογής, βεβαιωθείτε ότι η σύνδεση BLUETOOTH και η<br>λειτουργία ΓΕΩΕΝΤΟΠΙΣΜΟΥ έχουν ενεργοποιηθεί στο smartphone που χρησιμοποιείται.                                                                                                    |
| RO<br>SL<br>EL             | Calibrarea cu ajutorul aplicației "RILEVA TE", este completata cu raportul de calibrare.<br>Înainte de a conecta dispozitivul prin intermediul aplicației, asigurați-vă că GEOLOCATION și conexiunea<br>BLUETOOTH sunt activate pe smartphone-ul utilizat.<br>Asigurați-vă că modul Bluetooth a fost activat pe detectorul care folosește sistemul de închidere magnetic<br>roșu (vezi mai jos).<br>Aplicația este ușor de utilizat și vă va ghida de-al lungul procedurii.<br>Umerjanje z aplikacijo »RILEVA TE«, skupaj s poročilom o umerjanju.<br>Preden se povežete z napravo prek aplikacije se prepričajte, da sta na uporabljenem pametnem telefonu<br>omogočeni povezava za BLUETOOTH in GEOLOKACIJO.<br>Prepričajte se, da je bil na detektorju aktiviran način Bluetooth z uporabo rdečega magnetnega zapaha (glejte<br>spodaj).<br>Aplikacija je uporabniku prijazna in vas bo vodila skozi postopek.<br>Bαθμονόμηση με χρήση της εφαρμογής "RILEVA TE", πλήρης με αναφορά βαθμονόμησης.<br>Πριν από τη σύνδεση με τη συσκευή μέσω της εφαρμογής, βεβαιωθείτε ότι η σύνδεση BLUETOOTH και η<br>λειτουργία ΓΕΩΕΝΤΟΠΙΣΜΟΥ έχουν ενεργοποιηθεί στον ανιχνευτή χρησιμοποιώντας τον κόκκινο                                                                                                    |
| RO<br>SL<br>EL             | Calibrarea cu ajutorul aplicațiel "RILEVA TE", este completata cu raportul de calibrare.<br>Înainte de a conecta dispozitivul prin intermediul aplicației, asigurați-vă că GEOLOCATION și conexiunea<br>BLUETOOTH sunt activate pe smartphone-ul utilizat.<br>Asigurați-vă că modul Bluetooth a fost activat pe detectorul care folosește sistemul de închidere magnetic<br>roșu (vezi mai jos).<br>Aplicația este ușor de utilizat și vă va ghida de-al lungul procedurii.<br>Umerjanje z aplikacijo »RILEVA TE«, skupaj s poročilom o umerjanju.<br>Preden se povežete z napravo prek aplikacije se prepričajte, da sta na uporabljenem pametnem telefonu<br>omogočeni povezava za BLUETOOTH in GEOLOKACIJO.<br>Prepričajte se, da je bil na detektorju aktiviran način Bluetooth z uporabo rdečega magnetnega zapaha (glejte<br>spodaj).<br>Aplikacija je uporabniku prijazna in vas bo vodila skozi postopek.<br>Baθμονόμηση με χρήση της εφαρμογής "RILEVA TE", πλήρης με αναφορά βαθμονόμησης.<br>Πριν από τη σύνδεση με τη συσκευή μέσω της εφαρμογής, βεβαιωθείτε ότι η σύνδεση BLUETOOTH και η<br>λειτουργία ΓΕΩΕΝΤΟΠΙΣΜΟΥ έχουν ενεργοποιηθεί στο smartphone που χρησιμοποιείται.<br>Βεβαιωθείτε ότι η λειτουργία Bluetooth έχει ενεργοποιηθεί στον ανιχνευτή χρησιμοποιώντας τον κόκκινο<br>μαγνητικό πείρο μανδάλωσης (βλ. παρακάτω).                                                                                                    |
| RO<br>SL<br>EL             | Calibrarea cu ajutorul aplicației "RILEVA TE", este completata cu raportul de calibrare.<br>Înainte de a conecta dispozitivul prin intermediul aplicației, asigurați-vă că GEOLOCATION și conexiunea<br>BLUETOOTH sunt activate pe smartphone-ul utilizat.<br>Asigurați-vă că modul Bluetooth a fost activat pe detectorul care folosește sistemul de închidere magnetic<br>roșu (vezi mai jos).<br>Aplicația este ușor de utilizat și vă va ghida de-al lungul procedurii.<br>Umerjanje z aplikacijo »RILEVA TE«, skupaj s poročilom o umerjanju.<br>Preden se povežete z napravo prek aplikacije se prepričajte, da sta na uporabljenem pametnem telefonu<br>omogočeni povezava za BLUETOOTH in GEOLOKACIJO.<br>Prepričajte se, da je bil na detektorju aktiviran način Bluetooth z uporabo rdečega magnetnega zapaha (glejte<br>spodaj).<br>Aplikacija je uporabniku prijazna in vas bo vodila skozi postopek.<br>Bαθμονόμηση με χρήση της εφαρμογής "RILEVA TE", πλήρης με αναφορά βαθμονόμησης.<br>Πριν από τη σύνδεση με τη συσκευή μέσω της εφαρμογής, βεβαιωθείτε ότι η σύνδεση BLUETOOTH και η<br>λειτουργία ΓΕΩΕΝΤΟΠΙΣΜΟΥ έχουν ενεργοποιηθεί στο smartphone που χρησιμοποιείται.<br>Βεβαιωθείτε ότι η λειτουργία Bluetooth έχει ενεργοποιηθεί στον ανιχνευτή χρησιμοποιώντας τον κόκκινο<br>μαγνητικό πείρο μανδάλωσης (βλ. παρακάτω).<br>Η Εφαρμογή είναι εύχρηστη και θα σας καθοδηγήσει στα διάφορα βήματα της διαδικασίας.                                                                                                    |
| RO<br>SL<br>EL             | Calibrarea cu ajutorul aplicației "RILEVA TE", este completata cu raportul de calibrare.<br>Înainte de a conecta dispozitivul prin intermediul aplicației, asigurați-vă că GEOLOCATION și conexiunea<br>BLUETOOTH sunt activate pe smartphone-ul utilizat.<br>Asigurați-vă că modul Bluetooth a fost activat pe detectorul care folosește sistemul de închidere magnetic<br>roșu (vezi mai jos).<br>Aplicația este ușor de utilizat și vă va ghida de-al lungul procedurii.<br>Umerjanje z aplikacijo »RILEVA TE«, skupaj s poročilom o umerjanju.<br>Preden se povežete z napravo prek aplikacije se prepričajte, da sta na uporabljenem pametnem telefonu<br>omogočeni povezava za BLUETOOTH in GEOLOKACIJO.<br>Prepričajte se, da je bil na detektorju aktiviran način Bluetooth z uporabo rdečega magnetnega zapaha (glejte<br>spodaj).<br>Aplikacija je uporabniku prijazna in vas bo vodila skozi postopek.<br>Baθμονόμηση με χρήση της εφαρμογής "RILEVA TE", πλήρης με αναφορά βαθμονόμησης.<br>Πριν από τη σύνδεση με τη συσκευή μέσω της εφαρμογής, βεβαιωθείτε ότι η σύνδεση BLUETOOTH και η<br>λειτουργία ΓΕΩΕΝΤΟΠΙΣΜΟΥ έχουν ενεργοποιηθεί στο smartphone που χρησιμοποιώντας τον κόκκινο<br>μαγνητικό πείρο μανδάλωσης (βλ. παρακάτω).<br>H Εφαρμογή είναι εύχρηστη και θα σας καθοδηγήσει στα διάφορα βήματα της διαδικασίας.<br>Kalibrálás a "RILEVA TE" alkalmazással, kalibrálási jelentéssel zárul                                                                                                    |
| RO<br>SL<br>EL             | Calibrarea cu ajutorul aplicației "RILEVA TE", este completata cu raportul de calibrare.<br>Înainte de a conecta dispozitivul prin intermediul aplicației, asigurați-vă că GEOLOCATION și conexiunea<br>BLUETOOTH sunt activate pe smartphone-ul utilizat.<br>Asigurați-vă că modul Bluetooth a fost activat pe detectorul care folosește sistemul de închidere magnetic<br>roșu (vezi mai jos).<br>Aplicația este ușor de utilizat și vă va ghida de-al lungul procedurii.<br>Umerjanje z aplikacijo »RILEVA TE«, skupaj s poročilom o umerjanju.<br>Preden se povežete z napravo prek aplikacije se prepričajte, da sta na uporabljenem pametnem telefonu<br>omogočeni povezava za BLUETOOTH in GEOLOKACIJO.<br>Prepričajte se, da je bil na detektorju aktiviran način Bluetooth z uporabo rdečega magnetnega zapaha (glejte<br>spodaj).<br>Aplikacija je uporabniku prijazna in vas bo vodila skozi postopek.<br>Baθμονόμηση με χρήση της εφαρμογής "RILEVA TE", πλήρης με αναφορά βαθμονόμησης.<br>Πριν από τη σύνδεση με τη συσκευή μέσω της εφαρμογής, βεβαιωθείτε ότι η σύνδεση BLUETOOTH και η<br>λειτουργία ΓΕΩΕΝΤΟΠΙΣΜΟΥ έχουν ενεργοποιηθεί στο smartphone που χρησιμοποιείται.<br>Βεβαιωθείτε ότι η λειτουργία Bluetooth έχει ενεργοποιηθεί στον ανιχνευτή χρησιμοποιώντας τον κόκκινο<br>μαγνητικό πείρο μανδάλωσης (βλ. παρακάτω).<br>H Εφαρμογή είναι εύχρηστη και θα σας καθοδηγήσει στα διάφορα βήματα της διαδικασίας.<br>Kalibrálás a "RILEVA TE" alkalmazással, kalibrálási jelentéssel zárul<br>Mielőtt az alkalmazáson keresztül a készülékhez csatlakozik, ellenőrizze, hogy engedélyezve van-e a                                                                                                    |
| RO<br>SL<br>EL<br>HU       | Calibrarea cu ajutorul aplicației "RILEVA TE", este completată cu raportul de calibrare.<br>Înainte de a conecta dispozitivul prin intermediul aplicației, asigurați-vă că GEOLOCATION și conexiunea<br>BLUETOOTH sunt activate pe smartphone-ul utilizat.<br>Asigurați-vă că modul Bluetooth a fost activat pe detectorul care folosește sistemul de închidere magnetic<br>roșu (vezi mai jos).<br>Aplicația este ușor de utilizat și vă va ghida de-al lungul procedurii.<br>Umerjanje z aplikacijo »RILEVA TE«, skupaj s poročilom o umerjanju.<br>Preden se povežete z napravo prek aplikacije se prepričajte, da sta na uporabljenem pametnem telefonu<br>omogočeni povezava za BLUETOOTH in GEOLOKACIJO.<br>Prepričajte se, da je bil na detektorju aktiviran način Bluetooth z uporabo rdečega magnetnega zapaha (glejte<br>spodaj).<br>Aplikacija je uporabniku prijazna in vas bo vodila skozi postopek.<br>Bαθμονόμηση με χρήση της εφαρμογής "RILEVA TE", πλήρης με αναφορά βαθμονόμησης.<br>Πριν από τη σύνδεση με τη συσκειή μέσω της εφαρμογής, βεβαιωθείτε ότι η σύνδεση BLUETOOTH και η<br>λειτουργία ΓΕΩΕΝΤΟΠΙΣΜΟΥ έχουν ενεργοποιηθεί στον ανιχνευτή χρησιμοποιέ(ται.<br>Βεβαιωθείτε ότι η λειτουργία Bluetooth έχει ενεργοποιηθεί στον ανιχνευτή χρησιμοποιώντας τον κόκκινο<br>μαγνητικό πείρο μανδάλωσης (βλ. παρακάτω).<br>Η Εφαρμογή είναι εύχρηστη και θα σας καθοδηγήσει στα διάφορα βήματα της διαδικασίας.<br>Kalibrálás a "RILEVA TE" alkalmazással, kalibrálási jelentéssel zárul<br>Mielőtt az alkalmazáson keresztül a készülékhez csatlakozik, ellenőrizze, hogy engedélyezve van-e a<br>BLUETOOTH-kapcsolat és a HELYMEGHATÁROZÁS az okostelefonján.                                                                                                    |
| RO<br>SL<br>EL<br>HU       | Calibrarea cu ajutorul aplicație "RILEVA TE", este completata cu raportul de calibrare.<br>Înainte de a conecta dispozitivul prin intermediul aplicației, asigurați-vă că GEOLOCATION și conexiunea<br>BLUETOOTH sunt activate pe smartphone-ul utilizat.<br>Asigurați-vă că modul Bluetooth a fost activat pe detectorul care folosește sistemul de închidere magnetic<br>roșu (vezi mai jos).<br>Aplicația este ușor de utilizat și vă va ghida de-al lungul procedurii.<br>Umerjanje z aplikacijo »RILEVA TE«, skupaj s poročilom o umerjanju.<br>Preden se povežete z napravo prek aplikacije se prepričajte, da sta na uporabljenem pametnem telefonu<br>omogočeni povezava za BLUETOOTH in GEOLOKACIJO.<br>Prepričajte se, da je bil na detektorju aktiviran način Bluetooth z uporabo rdečega magnetnega zapaha (glejte<br>spodaj).<br>Aplikacija je uporabniku prijazna in vas bo vodila skozi postopek.<br>Bαθμονόμηση με χρήση της εφαρμογής "RILEVA ΤΕ", πλήρης με αναφορά βαθμονόμησης.<br>Πριν από τη σύνδεση με τη συσκευή μέσω της εφαρμογής, βεβαιωθείτε ότι η σύνδεση BLUETOOTH και η<br>λειτουργία ΓΕΩΕΝΤΟΠΙΣΜΟΥ έχουν ενεργοποιηθεί στον ανιχνευτή χρησιμοποιώντας τον κόκκινο<br>μαγνητικό πείρο μανδάλωσης (βλ. παρακάτω).<br>Η Εφαρμογή είναι εύχρηστη και θα σας καθοδηγήσει στα διάφορα βήματα της διαδικασίας.<br>Kalibrálás a "RILEVA TE" alkalmazással, kalibrálási jelentéssel zárul<br>Mielőtt az alkalmazáson keresztül a készülékhez csatlakozik, ellenőrizze, hogy engedélyezve van-e a<br>BLUETOOTH-kapcsolat és a HELYMEGHATÁROZÁS az okostelefonján.<br>Ügyeljen arra, hogy az érzékelőn bekapcsolja a Bluetooth-módot a piros mágneskulcs segítségével (lásd<br>lant)                                                                                                    |
| RO<br>SL<br>EL             | Calibrarea cu ajutorul aplicației "RILEVA TE", este completata cu raportul de calibrare.<br>Înainte de a conecta dispozitivul prin intermediul aplicației, asigurați-vă că GEOLOCATION și conexiunea<br>BLUETOOTH sunt activate pe smartphone-ul utilizat.<br>Asigurați-vă că modul Bluetooth a fost activat pe detectorul care folosește sistemul de închidere magnetic<br>roșu (vezi mai jos).<br>Aplicația este ușor de utilizat și vă va ghida de-al lungul procedurii.<br>Umerjanje z aplikacijo »RILEVA TE«, skupaj s poročilom o umerjanju.<br>Preden se povežete z napravo prek aplikacije se prepričajte, da sta na uporabljenem pametnem telefonu<br>omogočeni povezava za BLUETOOTH in GEOLOKACIJO.<br>Prepričajte se, da je bil na detektorju aktiviran način Bluetooth z uporabo rdečega magnetnega zapaha (glejte<br>spodaj).<br>Aplikacija je uporabniku prijazna in vas bo vodila skozi postopek.<br>Bαθμονόμηση με χρήση της εφαρμογής "RILEVA TE", πλήρης με αναφορά βαθμονόμησης.<br>Πριν από τη σύνδεση με τη συσκευή μέσω της εφαρμογής, βεβαιωθείτε ότι η σύνδεση BLUETOOTH και η<br>λειτουργία ΓΕΩΕΝΤΟΠΙΣΜΟΥ έχουν ενεργοποιηθεί στο smartphone που χρησιμοποιείται.<br>Βεβαιωθείτε ότι η λειτουργία Bluetooth έχει ενεργοποιηθεί στον ανιχνευτή χρησιμοποιείται.<br>Η Εφαρμογή είναι εύχρηστη και θα σας καθοδηγήσει στα διάφορα βήματα της διαδικασίας.<br>Kalibrálás a "RILEVA TE" alkalmazással, kalibrálási jelentéssel zárul<br>Mielőtt az alkalmazáson keresztül a készülékhez csatlakozik, ellenőrizze, hogy engedélyezve van-e a<br>BLUETOOTH-kapcsolat és a HELYMEGHATÁROZÁS az okostelefonján.<br>Ügyeljen arra, hogy az érzékelőn bekapcsolja a Bluetooth-módot a piros mágneskulcs segítségével (lásd<br>lent).<br>Az alkalmazás felhasználóbarát kialakításů, és vériorvezeti Önt a folvamaton                                                                                                    |
| RO<br>SL<br>EL<br>HU       | Calibrarea cu ajutorul aplicației "RILEVA TE", este completata cu raportul de calibrare.<br>Înainte de a conecta dispozitivul prin intermediul aplicației, asigurați-vă că GEOLOCATION și conexiunea<br>BLUETOOTH sunt activate pe smartphone-ul utilizat.<br>Asigurați-vă că modul Bluetooth a fost activat pe detectorul care folosește sistemul de închidere magnetic<br>roșu (vezi mai jos).<br>Aplicația este ușor de utilizat și vă va ghida de-al lungul procedurii.<br>Umerjanje z aplikacijo »RILEVA TE«, skupaj s poročilom o umerjanju.<br>Preden se povežete z napravo prek aplikacije se prepričajte, da sta na uporabljenem pametnem telefonu<br>omogočeni povezava za BLUETOOTH in GEOLOKACIJO.<br>Prepričajte se, da je bil na detektorju aktiviran način Bluetooth z uporabo rdečega magnetnega zapaha (glejte<br>spodaj).<br>Aplikacija je uporabniku prijazna in vas bo vodila skozi postopek.<br>Bαθμονόμηση με χρήση της εφαρμογής "RILEVA TE", πλήρης με αναφορά βαθμονόμησης.<br>Πριν από τη σύνδεση με τη συσκευή μέσω της εφαρμογής, βεβαιωθείτε ότι η σύνδεση BLUETOOTH και η<br>λειτουργία ΓΕΩΕΝΤΟΠΙΣΜΟΥ έχουν ενεργοποιηθεί στο smartphone που χρησιμοποιώντας τον κόκκινο<br>μαγνητικό πείρο μανδάλωσης (βλ. παρακάτω).<br>Η Εφαρμογή είναι εύχρηστη και θα σας καθοδηγήσει στα διάφορα βήματα της διαδικασίας.<br>Kalibrálša a "RILEVA TE" alkalmazással, kalibrálási jelentéssel zárul<br>Mielőtt az alkalmazáson keresztül a készülékhez csatlakozik, ellenőrizze, hogy engedélyezve van-e a<br>BLUETOOTH-kapcsolat és a HELYMEGHATÁROZÁS az okostelefonján.<br>Ügyeljen arra, hogy az érzékelőn bekapcsolja a Bluetooth-módot a piros mágneskulcs segítségével (lásd<br>lent).<br>Az alkalmazás felhasználóbarát kialakítású, és végigvezeti Önt a folyamaton.<br>Kalibrering ved hiælp af appen "RILEVA TE" inklusive kalibreringsrapport                                                                                                    |
| RO<br>SL<br>EL             | Calibrarea cu ajutorul aplicațiel "RILEVA TE", este completata cu raportul de calibrare.<br>Înainte de a conecta dispozitivul prin intermediul aplicației, asigurați-vă că GEOLOCATION și conexiunea<br>BLUETOOTH sunt activate pe smartphone-ul utilizat.<br>Asigurați-vă că modul Bluetooth a fost activat pe detectorul care folosește sistemul de închidere magnetic<br>roșu (vezi mai jos).<br>Aplicația este ușor de utilizat și vă va ghida de-al lungul procedurii.<br>Umerjanje z aplikacijo »RILEVA TE«, skupaj s poročilom o umerjanju.<br>Preden se povežete z napravo prek aplikacije se prepričajte, da sta na uporabljenem pametnem telefonu<br>omogočeni povezava za BLUETOOTH in GEOLOKACIJO.<br>Prepričajte se, da je bil na detektorju aktiviran način Bluetooth z uporabo rdečega magnetnega zapaha (glejte<br>spodaj).<br>Aplikacija je uporabniku prijazna in vas bo vodila skozi postopek.<br>Bαθμονόμηση με χρήση της εφαρμογής "RILEVA TE", πλήρης με αναφορά βαθμονόμησης.<br>Πριν από τη σύνδεση με τη συσκευή μέσω της εφαρμογής, βεβαιωθείτε ότι η σύνδεση BLUETOOTH και η<br>λειτουργία ΓΕΩΕΝΤΟΠΙΣΜΟΥ έχουν ενεργοποιηθεί στο smartphone που χρησιμοποιέται.<br>Βεβαιωθείτε ότι η λειτουργία Bluetooth έχει ενεργοποιηθεί στον ανιχνευτή χρησιμοποιώντας τον κόκκινο<br>μαγνητικό πείρο μανδάλωσης (βλ. παρακάτω).<br>Η Εφαρμογή είναι εύχρηστη και θα σας καθοδηγήσει στα διάφορα βήματα της διαδικασίας.<br>Kalibrálás a "RILEVA TE" alkalmazással, kalibrálási jelentéssel zárul<br>Mielőtt az alkalmazáson keresztül a készülékhez csatlakozik, ellenőrizze, hogy engedélyezve van-e a<br>BLUETOOTH-kapcsolat és a HELYMEGHATÁROZÁS az okostelefonján.<br>Ügyeljen arra, hogy az érzékelőn bekapcsolja a Bluetooth-módot a piros mágneskulcs segítségével (lásd<br>lent).<br>Az alkalmazás felhasználóbarát kialakítású, és végigvezeti Önt a folyamaton.<br>Kalibrering ved hjælp af appen "RILEVA TE" inklusive kalibreringsrapport.<br>Før oprettelse af forbindelse til anordningen via appen skal der sørges for, at BLUETOOTH-forbindelsen og                                                                                                    |
| RO<br>SL<br>EL<br>HU       | Calibrarea cu ajutorul aplicației "RILEVA TE", este completata cu raportul de calibrare.<br>Înainte de a conecta dispozitivul prin intermediul aplicației, asigurați-vă că GEOLOCATION și conexiunea<br>BLUETOOTH sunt activate pe smartphone-ul utilizat.<br>Asigurați-vă că modul Bluetooth a fost activat pe detectorul care folosește sistemul de închidere magnetic<br>roșu (vezi mai jos).<br>Aplicația este ușor de utilizat și vă va ghida de-al lungul procedurii.<br>Umerjanje z aplikacijo »RILEVA TE«, skupaj s poročilom o umerjanju.<br>Preden se povežete z napravo prek aplikacije se prepričajte, da sta na uporabljenem pametnem telefonu<br>omogočeni povezava za BLUETOOTH in GEOLOKACIJO.<br>Prepričajte se, da je bil na detektorju aktiviran način Bluetooth z uporabo rdečega magnetnega zapaha (glejte<br>spodaj).<br>Aplikacija je uporabniku prijazna in vas bo vodila skozi postopek.<br>Baθμονόμηση με χρήση της εφαρμογής "RILEVA TE", πλήρης με αναφορά βαθμονόμησης.<br>Πριν από τη σύνδεση με τη συσκευή μέσω της εφαρμογής, βεβαιωθείτε ότι η σύνδεση BLUETOOTH και η<br>λειτουργία ΓΕΩΕΝΤΟΠΙΣΜΟΥ έχουν ενεργοποιηθεί στο smartphone που χρησιμοποιείται.<br>Βεβαιωθείτε ότι η λειτουργία Bluetooth έχει ενεργοποιηθεί στον ανιχνευτή χρησιμοποιείται.<br>Βεβαιωθείτε ότι η λειτουργία Bluetooth έχει ενεργοποιηθεί στον ανιχνευτή χρησιμοποιώντας τον κόκκινο<br>μαγνητικό πείρο μανδάλωσης (βλ. παρακάτω).<br>Η Εφαρμογή είναι εύχρηστη και θα σας καθοδηγήσει στα διάφορα βήματα της διαδικασίας.<br>Kalibrálás a "RILEVA TE" alkalmazással, kalibrálási jelentéssel zárul<br>Mielőtt az alkalmazáson keresztül a készülékhez csatlakozik, ellenőrizze, hogy engedélyezve van-e a<br>BLUETOOTH-kapcsolat és a HELYMEGHATÁROZÁS az okostelefonján.<br>Ügyeljen arra, hogy az érzékelőn bekapcsolja a Bluetooth-módot a piros mágneskulcs segítségével (lásd<br>lent).<br>Az alkalmazás felhasználóbarát kialakítású, és végigvezeti Önt a folyamaton.<br>Kalibrering ved hjælp af appen "RILEVA TE" inklusive kalibreringsrapport.<br>Før oprettelse af forbindelse til anordningen via appen skal der sørges for, at BLUETOOTH-forbindelsen og<br>GEOLOKALISERING er akti |
| RO<br>SL<br>EL<br>HU<br>DA | Calibrarea cu ajutorul aplicației "RLEVA 1E", este completata cu raportul de calibrare.<br>Înainte de a conecta dispozitivul prin intermediul aplicației, asigurați-vă că GEOLOCATION și conexiunea<br>BLUETOOTH sunt activate pe smartphone-ul utilizat.<br>Asigurați-vă că modul Bluetooth a fost activat pe detectorul care folosește sistemul de închidere magnetic<br>roșu (vezi mai jos).<br>Aplicația este ușor de utilizat și vă va ghida de-al lungul procedurii.<br>Umerjanje z aplikacijo »RILEVA TE«, skupaj s poročilom o umerjanju.<br>Preden se povežete z napravo prek aplikacije se prepričajte, da sta na uporabljenem pametnem telefonu<br>omogočeni povezava za BLUETOOTH in GEOLOKACIJO.<br>Prepričajte se, da je bil na detektorju aktiviran način Bluetooth z uporabo rdečega magnetnega zapaha (glejte<br>spodaj).<br>Aplikacija je uporabniku prijazna in vas bo vodila skozi postopek.<br>Baθμονόμηση με χρήση της εφαρμογής "RILEVA TE", πλήρης με αναφορά βαθμονόμησης.<br>Πριν από τη σύνδεση με τη συσκευή μέσω της εφαρμογής, βεβαιωθείτε ότι η σύνδεση BLUETOOTH και η<br>λειτουργία ΓΕΩΕΝΤΟΠΙΣΜΟΥ έχουν ενεργοποιηθεί στον ανιχνευτή χρησιμοποιώντας τον κόκκινο<br>μαγνητικό πείρο μανδάλωσης (βλ. παρακάτω).<br>Η Εφαρμογή είναι εύχρηστη και θα σας καθοδηγήσει στα διάφορα βήματα της διαδικασίας.<br>Kalibrálás a "RILEVA TE" alkalmazással, kalibrálási jelentéssel zárul<br>Mielőtt az alkalmazáson keresztül a készülékhez csatlakozik, ellenőrizze, hogy engedélyezve van-e a<br>BLUETOOTH-kapcsolat és a HELYMEGHATÁROZÁS az okostelefonján.<br>Úgyeljen arra, hogy az érzékelőn bekapcsolja a Bluetooth-módot a piros mágneskulcs segítségével (lásd<br>lent).<br>Az alkalmazás felhasználóbarát kialakítású, és végigvezeti Õnt a folyamaton.<br>Kalibrering ved hjælp af appen "RILEVA TE" inklusive kalibreringsrapport.<br>Før oprettelse af forbindelse til anordningen via appen skal der sørges for, at BLUETOOTH-forbindelsen og<br>GEOLOKALISERING er aktiveret på den anvendte smartphone.                                                                                                    |
| RO<br>SL<br>EL<br>HU<br>DA | Calibrarea cu ajutorul aplicației "RLEVA 1E", este completata cu raportul de calibrare.<br>Înainte de a conecta dispozitivul prin intermediul aplicației, asigurați-vă că GEOLOCATION și conexiunea<br>BLUETOOTH sunt activate pe smartphone-ul utilizat.<br>Asigurați-vă că modul Bluetooth a fost activat pe detectorul care folosește sistemul de închidere magnetic<br>roșu (vezi mai jos).<br>Aplicația este ușor de utilizat și vă va ghida de-al lungul procedurii.<br>Umerjanje z aplikacijo »RILEVA TE«, skupaj s poročilom o umerjanju.<br>Preden se povežete z napravo prek aplikacije se prepričajte, da sta na uporabljenem pametnem telefonu<br>omogočeni povezava za BLUETOOTH in GEOLOKACIJO.<br>Prepričajte se, da je bil na detektorju aktiviran način Bluetooth z uporabo rdečega magnetnega zapaha (glejte<br>spodaj).<br>Aplikacija je uporabniku prijazna in vas bo vodila skozi postopek.<br>Bαθμονόμηση με χρήση της εφαρμογής "RILEVA TE", πλήρης με αναφορά βαθμονόμησης.<br>Πριν από τη σύνδεση με τη συσκειή μέσω της εφαρμογής, βεβαιωθείτε ότι η σύνδεση BLUETOOTH και η<br>λειτουργία ΓΕΩΕΝΤΟΠΙΣΜΟΥ έχουν ενεργοποιηθεί στο smartphone που χρησιμοποιείται.<br>Βεβαιωθείτε ότι η λειτουργία Bluetooth έχει ενεργοποιηθεί στον ανιχνευτή χρησιμοποιείται.<br>Μεφαρμογή είναι εύχρηστη και θα σας καθοδηγήσει στα διάφορα βήματα της διαδικασίας.<br>Kalibrátás a "RILEVA TE" alkalmazásal, kalibrátási jelentéssel zárul<br>Mielőtt az alkalmazáson keresztül a készülékhez csatlakozik, ellenőrizze, hogy engedélyezve van-e a<br>BLUETOOTH-kapcsolat és a HELYMEGHATÁROZÁS az okostelefonján.<br>Ügyeljen arra, hogy az érzékelőn bekapcsolja a Bluetooth-módot a piros mágneskulcs segítségével (lásd<br>lent).<br>Az alkalmazás felhasználóbarát kialakítású, és végigvezeti Önt a folyamaton.<br>Kalibrering ved hjælp af appen "RILEVA TE" inklusive kalibreringsrapport.<br>Før oprettelse af forbindelse til anordningen via appen skal der sørges for, at BLUETOOTH-forbindelsen og<br>GEOLOKALISERING er aktiveret på den anvendte smartphone.<br>Sørg for, at Bluetooth-tilstand er blevet aktiveret på detektoren gennem brug af den røde magnetiås (se<br>nedenfor) |

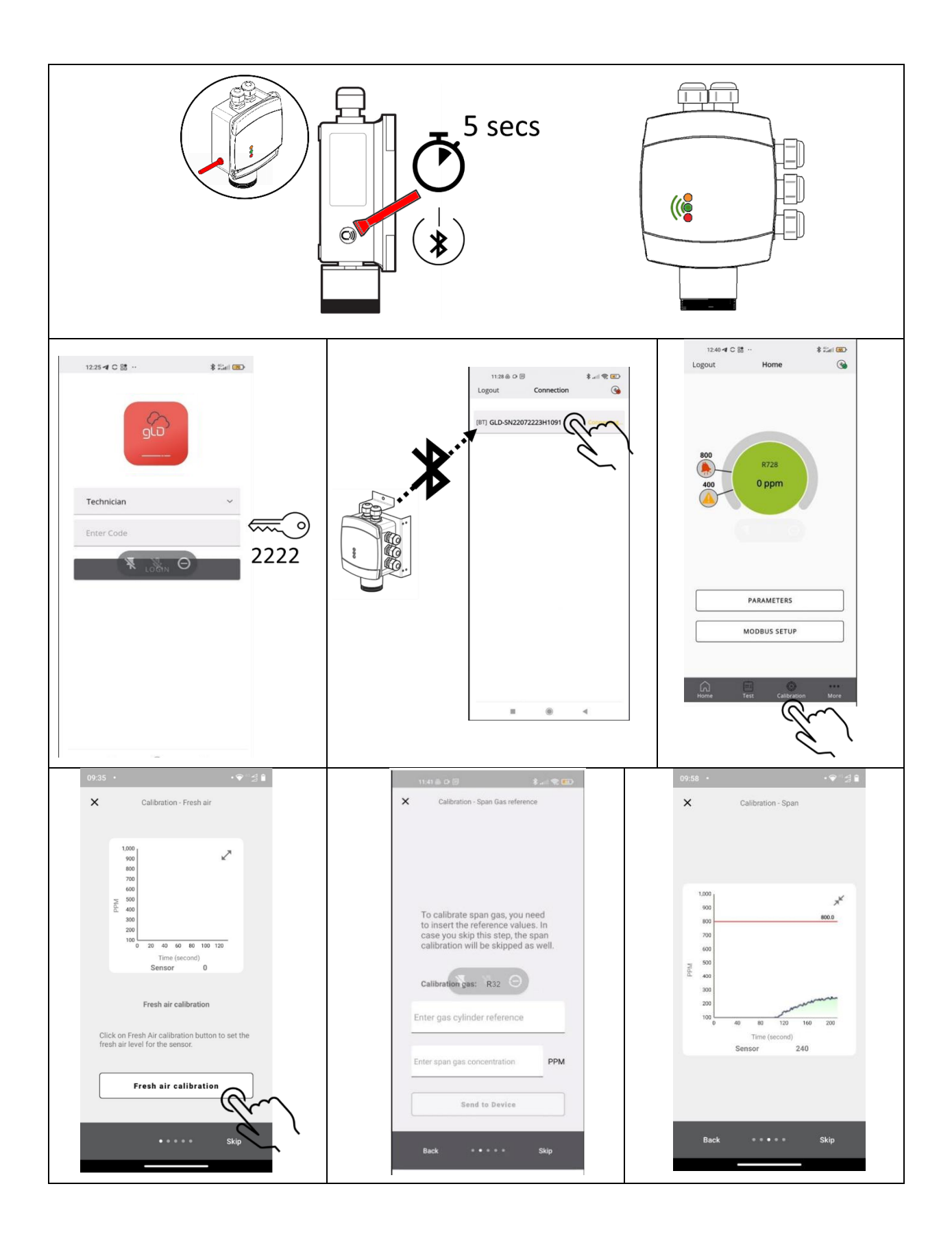

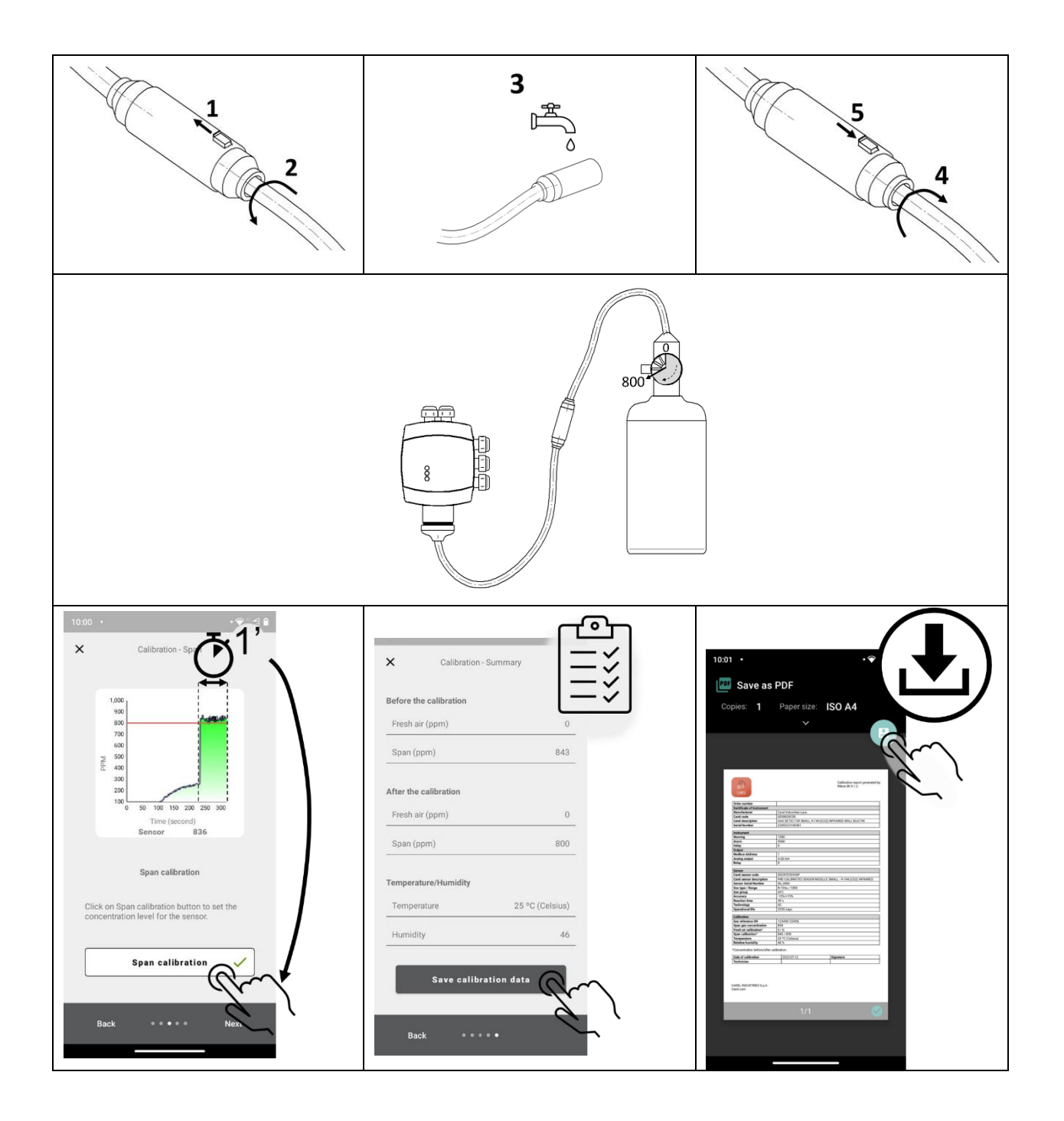

CE

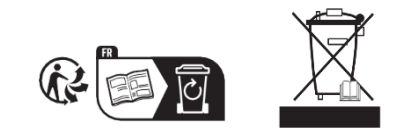